#### Slide 1 - Slide 1

| -                                           |                                                                                                    |             |
|---------------------------------------------|----------------------------------------------------------------------------------------------------|-------------|
| (←) → (≤) http://151.132153.83/             | D - C X 🖉 Domestic Violence Informat × 🔮 DV/S                                                      | ħ ★ ¤       |
| File Edit View Favorites Tools Help         |                                                                                                    |             |
| × Google dvis                               | 🔹 🔧 Search 🔹 💽 🍬 😜 🖉 Share * 🔏 Check * 🏹 Translate * 🍯 AutoFill * 🥖 🐁 dvis                         | Sign In 🔌 • |
| 👍 🛯 Symbol Lookup from Yah 🧃 SAO Extranet 🦉 | New STACweb 🤀 CSS Styles & Affects 🔮 Dev State Attorney 🎒 🛛 Masterinder 🦓 Sign in 🤤 State Attorney |             |
|                                             |                                                                                                    | ^           |
|                                             | dvis) Domestic Violence Information System                                                         |             |
|                                             |                                                                                                    |             |
|                                             | # Cases # Reports Group:DCP/iewer Agencp:OTHER                                                     |             |
|                                             | Last Name: First Name:                                                                             |             |
|                                             | Date Entered:                                                                                      |             |
|                                             | Booking No: Clear Criteria @                                                                       |             |
|                                             | Select the text box                                                                                |             |
|                                             | No Cases itom maching you chena.                                                                   |             |
|                                             | DCF View Activities                                                                                |             |
|                                             |                                                                                                    |             |
|                                             |                                                                                                    |             |
|                                             |                                                                                                    |             |
|                                             |                                                                                                    |             |
|                                             |                                                                                                    |             |
|                                             |                                                                                                    |             |
|                                             |                                                                                                    |             |
|                                             |                                                                                                    |             |
|                                             |                                                                                                    |             |
|                                             |                                                                                                    |             |
|                                             |                                                                                                    |             |
|                                             |                                                                                                    | *           |
| Clide notes                                 |                                                                                                    |             |
| Silue notes                                 |                                                                                                    |             |
| Text Captions                               |                                                                                                    |             |
|                                             | Select the text how                                                                                |             |
|                                             |                                                                                                    |             |
|                                             | DCF View Activities                                                                                |             |
|                                             |                                                                                                    |             |
| Notes                                       |                                                                                                    |             |
| 10163                                       |                                                                                                    |             |
|                                             |                                                                                                    |             |
|                                             |                                                                                                    |             |
|                                             |                                                                                                    |             |
|                                             |                                                                                                    |             |
|                                             |                                                                                                    |             |
|                                             |                                                                                                    |             |
|                                             |                                                                                                    |             |

### Slide 2 - Slide 2

| Align: Applied and Applied and Applied | D + C X 🖉 Bornettic Violance Informat. X 🗳 DV/S                                                                 | <u>+</u>    |
|----------------------------------------------------------------------------------------------------|----------------------------------------------------------------------------------------------------|-------------|
| e Edit View Favorites Tools Help                                                                                                    |                                                                                                    |             |
| Google dvis                                                                                                    | 🝷 🥞 Search = 🔚 = 🌒 🖓 Share - 🏘 Check = 🏭 Translate = 🍠 AutoFill = 🤌 🖞 dvis                                      | Sign In 🔌 • |
| 🛛 Symbol Lookup from Yah 🗿 SAO B                                                                                                    | istranet. 👩 New STACweb 🥘 CSS Styles & Affects 👙 Dev State Attorney 🎒 IT MasterIndex 🧗 Sign In 🡙 State Attorney |             |
|                                                                                                    |                                                                                                    | *           |
|                                                                                                    | dvis Domestic Violence Information System                                                                       |             |
|                                                                                                    |                                                                                                    |             |
|                                                                                                    | :: Cases :: Reports Group:DCF\/iewer Agency::DTHER                                                              |             |
|                                                                                                    | Last Name: First Name:                                                                                          |             |
|                                                                                                    | Date Entered:                                                                                                   |             |
|                                                                                                    | Booking No: Clear Criteria @>>>                                                                                 |             |
|                                                                                                    | No Cases found matchino your otheria                                                                            |             |
|                                                                                                    | Press Enter key                                                                                                 |             |
|                                                                                                    |                                                                                                    |             |
|                                                                                                    |                                                                                                    |             |
|                                                                                                    |                                                                                                    |             |
|                                                                                                    |                                                                                                    |             |
|                                                                                                    |                                                                                                    |             |
|                                                                                                    |                                                                                                    |             |
|                                                                                                    |                                                                                                    |             |
|                                                                                                    |                                                                                                    |             |
|                                                                                                    |                                                                                                    |             |
|                                                                                                    |                                                                                                    |             |
|                                                                                                    |                                                                                                    |             |
|                                                                                                    |                                                                                                    |             |
|                                                                                                    |                                                                                                    |             |
|                                                                                                    |                                                                                                    | -           |
| ide notes                                                                                                    |                                                                                                    |             |
| de notes                                                                                                    |                                                                                                    | Ŧ           |
| ide notes<br>ext Captions                                                                                                    |                                                                                                    | ×           |
| de notes<br>xt Captions                                                                                                    | Press Enter key                                                                                                 |             |
| ide notes<br>ext Captions                                                                                                    | Press Enter key                                                                                                 |             |
| de notes<br>xt Captions                                                                                                    | Press Enter key                                                                                                 |             |

### Slide 3 - Slide 3

| C 😌 🥥 🏉 http://151.132.153.83/                                        | , D + C X G Domestic Violence Informat× 🗳 DV/S                                                                        | <u>ħ</u> ★Ω    |
|-----------------------------------------------------------------------|----------------------------------------------------------------------------------------------------|----------------|
| File Edit View Favorites Tools Help                                   |                                                                                                    |                |
| × Google dvis                                                         | 🔹 🛃 Search 🔹 🛅 🔹 🌲 🥸 📓 Share 🛛 🎪 Check 🕫 🍓 Translate 🛛 🧭 AutoFill 🐑 🤌 🐁 dvis                                          | Sign In 🔌      |
| 🚖 🛯 Symbol Lookup from Yah. 🗿 SAO Extranet 👩 New STACweb 🤤 CSS Sty    | rles & Affects 🔮 Dev_State Attorney 🥞 IT Master Index 🧦 Sign In 🍪 State Attorney                                      |                |
|                                                                       |                                                                                                    |                |
| at in                                                                 |                                                                                                    |                |
| uvis/                                                                 | Domestic Violence Information System                                                                                  | Logout         |
|                                                                       |                                                                                                    |                |
| # Cases # Repo                                                        | rts Group:DCFViewe                                                                                                    | r Agency:OTHER |
| Last Name:                                                            | First Name:                                                                                                    | 1              |
| Date Entered:                                                         | Case Number: 50c                                                                                                    |                |
| Booking No:                                                           | Clear Citeria (00>>>                                                                                                  |                |
|                                                                       |                                                                                                    |                |
| Case No. E                                                            | Icoking No. Defendant Victim Status Booking Agency Date Entered                                                       |                |
| 50CF00049AMB 2                                                        | 100512333 TEST, LYNNIL SESSI, LOUIS O WEST PALIN BEACH POLICE DEPARTMENT 04/19/2005                                   |                |
|                                                                       | T, LYNNM. O PALM BEACH COUNTY SHERIFFS OFFICE 04/19/2005                                                              |                |
| Select the                                                            | Viou taxt box interior and the second second second second                                                            |                |
|                                                                       | -                                                                                                    |                |
| View 50CF123456AMB 1                                                  | <sup>2</sup> For a more detailed description of the information<br>displayed in DVIS look at the BIP training modules |                |
|                                                                       | displayed in DVIS look at the bir training modules.                                                                   |                |
|                                                                       |                                                                                                    |                |
|                                                                       |                                                                                                    |                |
|                                                                       |                                                                                                    |                |
|                                                                       |                                                                                                    |                |
|                                                                       |                                                                                                    |                |
|                                                                       |                                                                                                    |                |
|                                                                       |                                                                                                    |                |
|                                                                       |                                                                                                    |                |
| isservict doentBack/ctMCContentDiscoHolder/SCaceSparch1EmCace1Vicu011 |                                                                                                    |                |
|                                                                       |                                                                                                    | 2              |

# Slide notes

# **Text Captions**

Select the View text box

For a more detailed description of the information displayed in DVIS look at the BIP training modules.

#### Slide 4 - Slide 4

| C - C / http://151.132.153.83/               | , p-d                                   | 🗙 🔏 Domestic Violence Informat      | × 🤤 DV/IS                                                                                                    | <b>n</b> ★ ∞ |
|----------------------------------------------|-----------------------------------------|-------------------------------------|----------------------------------------------------------------------------------------------------|--------------|
| File Edit View Favorites Tools Help          |                                         |                                     |                                                                                                    |              |
| × Google dvis                                | - 4                                     | Search • 📑 • 🔷 🥥 🔯 Sha              | re 🛛 🐠 Check 🔹 🏭 Translate 🔹 🍠 AutoFill 🍨 🏓 🛃 dvis                                                                       | Sign In 🔌 •  |
| 👍 🞯 Symbol Lookup from Yah. 🧃 SAO Extranet 🖉 | New STACweb 🙆 CSS Styles & Affects 🙆 De | v State Attorney 🚳 IT Master Index  | 🕈 Sian In 🖨 State Attorney                                                                                               |              |
|                                              |                                         |                                     |                                                                                                    |              |
|                                              |                                         |                                     |                                                                                                    |              |
|                                              | dvis) Domestic                          | Violence Information Sy             | stem                                                                                                    | Logaut       |
|                                              |                                         |                                     | 1999)<br>1997 - 1997 - 1997 - 1997 - 1997 - 1997 - 1997 - 1997 - 1997 - 1997 - 1997 - 1997 - 1997 - 1997 - 1997 - 1997 - |              |
|                                              | . Cases Reports                         |                                     | Group DCEViewer An                                                                                                    | IncraOTHER   |
|                                              | I CONS I REPORTS                        | Destination for                     |                                                                                                    |              |
|                                              | Case Detail Events Relationships Pr     | or Drug                             |                                                                                                    |              |
|                                              | Case Information:                       | M                                   |                                                                                                    |              |
|                                              | Case No: 50CF0000494MB De               | select the                          | Program text box                                                                                                    |              |
|                                              | Court Division: T Bo                    | ki                                  | riogram text box                                                                                                    |              |
|                                              | ChildrenInvolved: N - 1 Ab              | ISE                                 |                                                                                                    | E.           |
|                                              | Status: Co                              | le Number:                          | A PRICE APRAC                                                                                                    |              |
|                                              | Agency case No: 50-1 Bo                 | se History: 2                       | I SHERIFF'S UFFICE                                                                                                    |              |
|                                              |                                         |                                     |                                                                                                    |              |
|                                              | Brossam Compliance:                     |                                     |                                                                                                    |              |
|                                              | Front Type Supet Data Transmont         | Dravider                            | Commonte                                                                                                    |              |
|                                              | CONP 02/07/2012 Alcohol                 | ARTS                                | test                                                                                                    |              |
|                                              | ENR 02/07/12 Alcohol                    | ARTS                                | THE R                                                                                                    |              |
|                                              | ENR 01/04/12 Alcohol                    | Lets Grow Together                  |                                                                                                    |              |
|                                              | ENR 09/16/11 Anger Managemen            | t with SAC ABUSIVE PARTNERS PRO     | GRAM                                                                                                    |              |
|                                              | ENR 08/08/11 Anger Managemen            | t Lets Grow Together                |                                                                                                    |              |
|                                              | ENR 01/12/11 Alcohol                    | ARTS                                |                                                                                                    |              |
|                                              | ENR 01/12/11 Anger Managemer            | t DART                              |                                                                                                    |              |
|                                              | ENR 03/09/06 Anger Managemen            | t ARTS                              |                                                                                                    |              |
|                                              | COMP 12/30/2005 Anger Managemen         | twith SACIATLANTIC COAST COUNS      | ELING-DZ                                                                                                    |              |
|                                              | REN 11/30/2005 Anger Managemer          | I WITH SAC ATLANTIC COAST COUNS     | ELING Test Program Event                                                                                                 |              |
|                                              | 12                                      |                                     |                                                                                                    |              |
|                                              | Victim Information:                     |                                     | _                                                                                                    |              |
|                                              | Last Name First Name Niddle DOB         | Race Sex Injury Name Injury Descrip | fion                                                                                                    |              |
|                                              | YODBUT ANTON 10/25/1968                 | W M BTR Blunt Trama                 |                                                                                                    |              |
|                                              | 1551 LYNN M. 02/03/1955                 | W P                                 |                                                                                                    |              |
|                                              | SESSA LUUIS                             | BUR BUINS                           |                                                                                                    |              |
|                                              |                                         |                                     |                                                                                                    |              |

# Slide notes

# **Text Captions**

Select the Program text box

#### Slide 5 - Slide 5

|                                                                                                    | D + C X Constic Violance Informat X C D//K                                                                                                    |                  | <u>- □ × ∞</u><br>+ ★ ¤ |
|----------------------------------------------------------------------------------------------------|----------------------------------------------------------------------------------------------------|------------------|-------------------------|
| File Edit View Fevorites Tools Help<br>× Coogle divis<br>State of Symbol Lookup from Yah. @ SHO Extranet @ New | <ul> <li>Search • Reference of the control of the control of t</li></ul> | is               | Signin 🌂 •              |
|                                                                                                    | dvis Domestic Violence Information System                                                                                                    | Logaut           | 4                       |
| c                                                                                                    | Cases # Reports     GroupDCRNe  see Detail Events Re  Case Information displays the programs and Case Information                                                                                                    | program details. |                         |
|                                                                                                    | Date Entered Transmission         Provider         Connector           Date Entered Transmission         Parts         Terry Trobaugh           Transmission         Parts         Terry Trobaugh           Transmission         DART         Onristine Lefholz           Transmission         DART         Onristine Lefholz           See         E PARTNERS PROGRAM Martins Starm           See         Select the Select text box           Se         Clarence Blackmon                                                                                                    |                  |                         |
|                                                                                                    | ivent information for:                                                                                                    |                  |                         |
|                                                                                                    |                                                                                                    |                  |                         |
| [javascipt:_doPostBack[ct005ContentPlaceHolde25CaseMain                                                        | 1STabContainedStpProgramsProgramsMain1Sgs/Pro                                                                                                    |                  |                         |

Side notes

**Text Captions** 

Select the Select text box

Program Information displays the programs and program details.

#### Slide 6 - Slide 6

| Ela Edit View Eauritar Tools Halo           | D + C X C Demestic Violence Informat X O DVIS                                                                                                    |
|---------------------------------------------|----------------------------------------------------------------------------------------------------|
| × Google dvis                               | 🔹 🛃 Search - 📜 - 🏚 - 🌚 🙋 Share - 🏄 Check - 🏭 Translate - 🌈 AutoFill - 🥖 🐁 duis 🦷 Sign In 🔦                                                                                                    |
| 🚖 🞯 Symbol Lookup from Yah 🗿 SAO Extranet 🖉 | New STACweb 🤤 CSS Styles & Affects 🚇 Dev State Attorney 🗳 IT Master Index 🦓 Sign In 👙 State Attorney                                                                                                    |
|                                             | Logat         Constitute Violence Information System         Constitute Violence Information Clisplays all of the programs related to a case.         Constitute Constitute Violence Transmittee         Constitute Constitute Violence Transmittee         Constitute Constitute Constitute Constitute Constitute Constitute Consteact Consteaconstitee         <td colspan="2</th> |
| Slide notes                                 |                                                                                                    |
| Text Captions                               |                                                                                                    |
|                                             | Select the Relationships text box                                                                                                    |
|                                             | The Event Information displays the events related to the selected program.                                                                                                    |
|                                             | The Program Information displays all of the programs related to a case.                                                                                                    |
| Notes                                       |                                                                                                    |
|                                             |                                                                                                    |

# Slide 7 - Slide 7

| Sector   Sector Sector Sec                                                                                                    |                                     |                                                                                                    | <u> </u> |
|----------------------------------------------------------------------------------------------------|-------------------------------------|----------------------------------------------------------------------------------------------------|----------|
| <pre>implement implement i</pre> | C () (2 http://151.132.153.83/      | ,D + C ×   ∂ Domestic Violence Informat× 🔤 DVIS                                                    | ñ * ¤    |
| A set of a code set of a code of a code of           | File Edit View Favorites Tools Help | Mart B. A. & Bran Land Martin Mart Ator                                                            | 5.12 A   |
| Image: series of the second series of the second series of th                  | A Glogic OVIS                       | Mau CTL/ Luch @ CSC Onder 8 Lifeste @ Day State Ethomes @ IT Muster Inder # Son In @ State Ethomes | Signar 🔨 |
| Image: Control of the people related to a case in DVIS         Image: Control of the people related to a case in DVIS         Image: Contrelate case in DVIS                                                                                                    |                                     |                                                                                                    |          |
| Provide Volation (from the provide related to a case)         Image: Control (from the provide related to a case)         Image: Control (from the provide re                                                                                                    |                                     |                                                                                                    |          |
| Renotes         tagetones         tagetones                                                                                                    |                                     | <b>AVIS</b> Domestic Violence Information System                                                   |          |
| Image: Control of the people related to a case in DVIS         Image: Control of the people related to a case in DVIS         Image: Contreleeeeeeeeeeeeeeeeeeeeeeeeeeeeeeeeeee                                                                                                    |                                     | :: Cases :: Reports Group()CP\//www.doence/OTHER                                                   |          |
| Renotes         tCaptions         Select the Events text box         Select the Events text box         The Relationships Tab shows all of the people related to a case.                                                                                                    |                                     | Case Detail (Fund)                                                                                 |          |
| The Relationships tab shows all of the people related to a case.         Image: training training t                                                                |                                     | Case Informati                                                                                     |          |
| We notes         t captions         Select the Events text box         The Relationships Tab shows all of the people related to a case.                                                                                                    |                                     | Case Not 50CF0 The Relationships Tab shows all of the people related to a case.                    |          |
| We notes         th Captions         Select the Events text box         Note: DCF can assign Investigators to a case in DVIS.         We notes         th Captions         Select the Events text box         Note: DCF can assign Investigators to a case in DVIS.         The Relationships Tab shows all of the people related to a case.                                                                                                    |                                     | Baltinchine                                                                                        | 6        |
| Be notes         t Captions         Select the Events text box         Note: DCF can assign Investigators to a case in DVIS.         The Relationships Tab shows all of the people related to a case.                                                                                                    |                                     | Relationship Type Last Name First Middle Date of Birth                                             |          |
| We notes         td Captions         Select the Events text box         Note: DCF can assign Investigators to a case in DVIS.         12         12         12         13         14         15         16         17         18         19         19         19         10         10         11         12         12         12         12         12         13         14         15         16         16         17         18         19         10         11         12         12         13         14         15          16         16         17         18         19         10         10         10         10         11         12         13         14                                                                                                    |                                     | Select DCF Investigator Hoedre Joanne 0.00/11994<br>Select Victim YODBUT ANTON 10/25/1988          |          |
| Image: Second Second                                      |                                     | Select DCF Investigator Hybetitike Updanne 030111954<br>Select Arresting Officer A SCHIT (ZED      |          |
| Interesting the section of the section of the sect                                      |                                     | Select/dim                                                                                         |          |
| de notes tt Captions Select the Events text box Note: DCF can assign Investigators to a case in DVIS. The Relationships Tab shows all of the people related to a case.                                                                                                    |                                     | Select/dam                                                                                         |          |
| the notes tt Captions Select the Events text box Note: DCF can assign Investigators to a case in DVIS. The Relationships Tab shows all of the people related to a case. tes                                                                                                    |                                     | Select Witness House Anna Internets                                                                |          |
| de notes<br>tt Captions<br>Select the Events text box<br>Note: DCF can assign Investigators to a case in DVIS.<br>The Relationships Tab shows all of the people related to a case.<br>tes                                                                                                    |                                     | 12                                                                                                 |          |
| le notes<br>tt Captions<br>Select the Events text box<br>Note: DCF can assign Investigators to a case in DVIS.<br>The Relationships Tab shows all of the people related to a case.<br>tes                                                                                                    |                                     |                                                                                                    |          |
| de notes<br>tt Captions<br>Select the Events text box<br>Note: DCF can assign Investigators to a case in DVIS.<br>The Relationships Tab shows all of the people related to a case.<br>tes                                                                                                    |                                     |                                                                                                    |          |
| de notes<br>tt Captions<br>Select the Events text box<br>Note: DCF can assign Investigators to a case in DVIS.<br>The Relationships Tab shows all of the people related to a case.<br>tes                                                                                                    |                                     |                                                                                                    |          |
| de notes<br>at Captions<br>Select the Events text box<br>Note: DCF can assign Investigators to a case in DVIS.<br>The Relationships Tab shows all of the people related to a case.                                                                                                    |                                     |                                                                                                    |          |
| te notes<br>at Captions<br>Select the Events text box<br>Note: DCF can assign Investigators to a case in DVIS.<br>The Relationships Tab shows all of the people related to a case.<br>tes                                                                                                    |                                     |                                                                                                    |          |
| te notes<br>at Captions<br>Select the Events text box<br>Note: DCF can assign Investigators to a case in DVIS.<br>The Relationships Tab shows all of the people related to a case.<br>tes                                                                                                    |                                     |                                                                                                    |          |
| de notes<br>At Captions<br>Select the Events text box<br>Note: DCF can assign Investigators to a case in DVIS.<br>The Relationships Tab shows all of the people related to a case.<br>tes                                                                                                    |                                     |                                                                                                    | -        |
| At Captions Select the Events text box Note: DCF can assign Investigators to a case in DVIS. The Relationships Tab shows all of the people related to a case.                                                                                                    | ide notes                           |                                                                                                    |          |
| Select the Events text box<br>Note: DCF can assign Investigators to a case in DVIS.<br>The Relationships Tab shows all of the people related to a case.                                                                                                    | ovt Contions                        |                                                                                                    |          |
| Select the Events text box<br>Note: DCF can assign Investigators to a case in DVIS.<br>The Relationships Tab shows all of the people related to a case.                                                                                                    |                                     |                                                                                                    |          |
| Note: DCF can assign Investigators to a case in DVIS.<br>The Relationships Tab shows all of the people related to a case.                                                                                                    |                                     | Select the Events text box                                                                         |          |
| The Relationships Tab shows all of the people related to a case.                                                                                                    |                                     | Note: DCF can assign Investigators to a case in DVIS.                                              |          |
|                                                                                                    |                                     | The Belationships Tab shows all of the people related to a case                                    |          |
|                                                                                                    |                                     |                                                                                                    | •        |
|                                                                                                    | lotes                               |                                                                                                    |          |
|                                                                                                    | 10169                               |                                                                                                    |          |
|                                                                                                    |                                     |                                                                                                    |          |
|                                                                                                    |                                     |                                                                                                    |          |
|                                                                                                    |                                     |                                                                                                    |          |
|                                                                                                    |                                     |                                                                                                    |          |

## Slide 8 - Slide 8

|                                                                                                    | _ C _ X                                                                                                    |
|----------------------------------------------------------------------------------------------------|----------------------------------------------------------------------------------------------------|
| D + C × 🧔 Domestic Violence Informat× 🗣 DV/5                                                                                                    | ft 🖈 🛱                                                                                                    |
|                                                                                                    |                                                                                                    |
| 🔹 🛂 Search - 🗄 - 🌸 📓 Share - 🎍 Check - 🏭 Translate - 🍠 AutoFill - 🤌 dvis                                                                                                    | Sign In 🔌 •                                                                                                    |
| New STACweb 👙 CSS Styles & Affects 👙 Dev_State Attorney 👙 IT Master Index 🦓 Sign In 👙 State Attorney                                                                                                    |                                                                                                    |
| Witterstand       Itemstand       Itemstand       Itemstand       Itemstand         Image: Comparison of the stand of the stand of th |                                                                                                    |
|                                                                                                    |                                                                                                    |
| The Events Tab displays all of the events related to the case.                                                                                                    |                                                                                                    |
|                                                                                                    | P • 0 X   P • 0 X P • 0 X </td |

A special feature in DVIS allows victim coordinators to enter Incidents.

Incidents are things that happened to the victim that might not have a police report.

The incident has a general description and the ability to add specific comments.

Select the Reports Tab

### Slide 9 - Slide 9

| Select the DCF folder                                                                                                    |                                        | D - C × B Drmestic Violence Informat× 😫 DVI5                                                                | <u>-∘_×</u><br>n ★ ¤ |
|----------------------------------------------------------------------------------------------------|----------------------------------------|----------------------------------------------------------------------------------------------------|----------------------|
| Confe da                                                                                                    | File Edit View Favorites Tools Help    |                                                                                                    |                      |
| W Stylester verk W Weit Weit Weit Weit Weit Weit Weit We                                                                                                    | × Google dvis                          | 🔹 👌 Search * 🚽 🖻 * 🌞 🥸 Share * 🏄 Check * 🏭 Translate * 🍯 AutoFill * 🤌 🐁 dvis                                | Sign In 🔌 •          |
| Side notes         'ext Captions                                                                                                    | 🚖 🛯 Symbol Lookup from Yah. 🗿 SAO Extr | anet 👩 New STACweb 🤤 CSS Styles & Affects 🤀 Dev State Attorney 🌐 IT Master Index 🧗 Sign In 🧁 State Attorney |                      |
| Silde notes<br>'ext Captions<br>Select the DCF folder<br>Select the DCF folder<br>Select the DCF folder<br>Select the DCF folder<br>Select the DCF folder                                                                                                    |                                        | Domestic Violence Information System                                                                        | *                    |
| Select the DCF folder to the total total |                                        | # Cases # Reports GroupDCPitewer Agency:OTHER                                                               |                      |
| Silde notes<br>'ext Captions<br>Select the DCF folder<br>Select the DCF folder<br>Lat VIS Defendant Recidivism summary report available<br>There is a DVIS Defendant Recidivism summary report available<br>Select the DCF folder                                                                                                    |                                        | Summery DC                                                                                                  |                      |
| There is a DVIS Defendant Recidivism summary report available                                                                                                    |                                        | Select Report<br>Date Range: Select the DCF folder Last 30 Days Last 14 Days Last 7 Days Yesterday          |                      |
| Select the DCF folder                                                                                                    |                                        | There is a DVIS Defendant Recidivism summary report avail                                                   | lable                |
| Slide notes<br>•ext Captions Select the DCF folder                                                                                                    |                                        |                                                                                                    |                      |
| Slide notes<br>Text Captions<br>Select the DCF folder                                                                                                    |                                        |                                                                                                    |                      |
| Slide notes<br>Fext Captions<br>Select the DCF folder                                                                                                    |                                        |                                                                                                    |                      |
| Slide notes<br>Text Captions<br>Select the DCF folder                                                                                                    |                                        |                                                                                                    |                      |
| Slide notes<br>Text Captions<br>Select the DCF folder                                                                                                    |                                        |                                                                                                    |                      |
| Slide notes<br>Fext Captions<br>Select the DCF folder                                                                                                    |                                        |                                                                                                    | τ.                   |
| Fext Captions Select the DCF folder                                                                                                    | Slide notes                            |                                                                                                    |                      |
| Select the DCF folder                                                                                                    | Text Captions                          |                                                                                                    |                      |
|                                                                                                    |                                        | Select the DCF folder                                                                                       |                      |

There is a DVIS Defendant Recidivism summary report available

#### Slide 10 - Slide 10

| (-) (2) http://151.132.153.83/                       | D + C X 🦉 Domestic Violence Informat X 🗳 DVIS                                                                                                    | ñ * ¤       |
|------------------------------------------------------|----------------------------------------------------------------------------------------------------|-------------|
| File Edit View Favorites Tools Help                  |                                                                                                    | 0000020     |
| × Google dvis                                        | 🔹 🕃 Search * 🔃 * 🌻 🦃 📓 Share * 🍐 Check * 🍓 Translate * 💋 AutoFill * 🍠 🐁 dvis                                                                                                    | Sign In 🔌 • |
| 🚖 🛯 Symbol Lookup from Yah. 🗿 SAO Extranet 🔞         | New STACweb 🤤 CSS Styles & Affects 🔮 Dev_State Attorney 🔮 IT Master Index 🧗 Sign In 🤮 State Attorney                                                                                                    |             |
|                                                      | dvis Domestic Violence Information System                                                                                                    |             |
|                                                      | Cases :: Reports     GroupDCFViewer ApencyDTHER Summary DCF                                                                                                    |             |
|                                                      | Select Report: DCF Transmittal  Date Range: D1/31/2012  or nm7/2012  or nm7/2012  Discover  Nm7/2012  Discover  D1/31/2012  Discover  D1/31/2012  DIscover  D1/31/2012  DIscover  D1/31/2012  DIscover |             |
|                                                      | DVIS provides a DCF Transmittal report. Days tex                                                                                                    | t box       |
|                                                      |                                                                                                    |             |
|                                                      |                                                                                                    |             |
|                                                      |                                                                                                    |             |
|                                                      |                                                                                                    |             |
|                                                      |                                                                                                    |             |
|                                                      |                                                                                                    |             |
| javascript:_doPostBack('ct005ContentPlaceHolder25Rep | rtsMain1STabContainer1StpDetailSinkLast7Dtf;")                                                                                                    |             |

Slide notes

**Text Captions** 

Select the Last 7 Days text box

DVIS provides a DCF Transmittal report.

#### Slide 11 - Slide 11

|                                        | D + C X 🍯 Domestic Violence Informat X 🤤 DVIS                                                              | <b>π</b> ★ Ω |
|----------------------------------------|----------------------------------------------------------------------------------------------------|--------------|
| File Edit View Favorites Tools Help    |                                                                                                    |              |
| × Google dvis                          | 🔹 🚮 Search 🔹 🛅 • 🌲 😜 🔯 Share * 🏄 Check * 🏹 Translate * 🍯 AutoFill • 🥖 🖄 dvis                               | Sign In 🔌 -  |
| 🚖 🛯 Symbol Lookup from Yah 🧃 S40 Extra | net 👩 New STACweb 🤤 CSS Styles & Affects 👙 Dev State Attorney 👙 IT Master Index 🦓 Sign In 👙 State Attorney |              |
| [http://151.132.153.83/Default.aspx]   | Constitution       Constitution         Select the GO button                                               | ~            |
| Slide notes                            |                                                                                                    |              |
| Text Captions                          |                                                                                                    |              |
| •                                      |                                                                                                    |              |
|                                        | Select the GO button                                                                                       |              |
|                                        |                                                                                                    |              |
|                                        |                                                                                                    |              |

# Slide 12 - Slide 12

| 📜 MyPDF (2).PDF - Adobe Ac | crobat Pro                           |                                        |                                      |                                     |                                  |                 |         |     | х |
|----------------------------|--------------------------------------|----------------------------------------|--------------------------------------|-------------------------------------|----------------------------------|-----------------|---------|-----|---|
| File Edit View Documen     | nt Comments Forms Tools Advanced Wir | ndaw Help                              |                                      |                                     |                                  |                 |         |     | * |
| 📮 Creste • 🦆 Comb          | sine * 💩 Collaborate * 🔒 Secure * 🥖  | Sign • 📑 Forms • 🔓 Multimed            | ia • 🤪 Comment •                     |                                     |                                  |                 |         |     |   |
| 🗀 🖯 🖯 🖸                    | 🔊   🕁 🕹 1 / 16   1h 🕙 🥴              | g 🖲 🖲 166% - 😸 🔮                       | Find                                 |                                     |                                  |                 |         |     |   |
|                            | The repo                             | rt will display a nu<br>Note: There ar | mber of transmi<br>e 16 transmittals | ttal reports fo<br>s in this report | r the date rai<br>t's date range | nge you :<br>e. | select. |     | Â |
|                            | F                                    | orida Department                       | of Children & F                      | amilies - Trar                      | nsmittal For                     | n               |         |     |   |
|                            | Report fro                           | m Palm Beach Co                        | unty Domestic '                      | Violence Info                       | rmation Sys                      | tem (DV         | S)      |     |   |
|                            |                                      | Reference                              | Case Number:                         | 12MM001509                          | 9A99                             |                 |         |     | L |
|                            |                                      |                                        |                                      |                                     |                                  |                 |         |     |   |
| Form Pr                    | reparer (Last/ First/Mid             | dle): Generic                          | DCF                                  |                                     | PI                               | none:           |         |     |   |
| Age                        | ncy: OTHER                           |                                        | Email:                               |                                     |                                  |                 |         |     |   |
| Victims                    |                                      |                                        | 224                                  |                                     |                                  |                 |         |     |   |
| Last Na                    | ame                                  | First Name                             | Middle Name                          | Туре                                | DOB                              | Sex             | Race    | SSN |   |
| CARDE                      | ELLI                                 | JOSEPH                                 | R                                    | Victim                              | $\backslash$                     |                 |         |     |   |
| 2066 W                     | /INDWARD WAY JUPIT                   | ER, FL 33477 - HO                      | ME                                   |                                     |                                  |                 |         |     |   |
| Defendar                   | nts:                                 |                                        |                                      |                                     |                                  |                 |         |     |   |
| Last Na                    | ame                                  | First Name                             | Middle Name                          | Туре                                | DOB                              | Sex             | Race    | SSN |   |
| CADDE                      |                                      | ANINI                                  | **                                   | Defendent                           | ar and a second                  |                 |         |     |   |

# Slide notes

### **Text Captions**

The report will display a number of transmittal reports for the date range you select. Note: There are 16 transmittals in this report's date range.

#### Slide 13 - Slide 13

| NyPDF (2).PDF - Adobe Acrobat Pro                                                                                                    |                                 |                     |                       |           |     |      |     |
|----------------------------------------------------------------------------------------------------|---------------------------------|---------------------|-----------------------|-----------|-----|------|-----|
| File Edit View Document Comments Forms Tools Advance                                                                                                    | d Window Help                   |                     |                       |           |     |      | ×   |
| 📮 Creste * 🍶 Combine * 🄬 Collaborate * 🔒 Secure *                                                                                                    | 🖉 Sign * 🔳 Forms * 🔓 Multim     | redia * 🌮 Comment * |                       |           |     |      |     |
| 🛅 🖶 🗄 🖬 🎻 🔶 🔽 / 16 🛚 🎠 🖏                                                                                                    | ) 🤻 🖲 🖲 165% - 🔡 🤅              | Find                |                       |           |     |      |     |
| SANDS                                                                                                    | CHRISTOPHER                     | LEE                 | Defendant             |           |     |      | 2   |
| 13651 ISHNALA CIR WELL                                                                                                    | NGTON, FL 33414 -               | HOME                |                       |           |     |      | 1   |
|                                                                                                    |                                 | Description of I    | ncident:              |           |     |      |     |
| What Happened:                                                                                                    |                                 |                     |                       |           |     |      |     |
| DEF. HELD VIC.                                                                                                    |                                 |                     |                       |           |     |      |     |
| Court Ordered: DOVE = (S<br>Next Court Date: 02/21/201                                                                                                    | ANDS, CHRISTOPH 2 Type Hearing: | HER LEE) OR-NO      | O VIOLENT (<br>Court: | CONTACT   |     | .GDA |     |
| When did the incident occur: 01/30/2012         The transmittal includes the PC information.           Where did the incident occur: HOME         The information is transcribed by SAO staff in a What, Where and Description |                                 |                     |                       |           |     |      |     |
| Description of Injuries: NON                                                                                                    |                                 |                     |                       |           |     |      |     |
| Who else might be aware of                                                                                                    | the abuse:                      |                     |                       |           |     |      |     |
| Last Name                                                                                                    | First Name                      | Middle Name         | Туре                  | DOB       | Sex | Race | SSN |
| GONZALEZ                                                                                                    | ROY                             |                     | Arresting             |           |     |      |     |
|                                                                                                    |                                 |                     |                       | 8 <u></u> |     |      |     |

Slide notes

**Text Captions** 

The transmittal includes the PC information. The information is transcribed by SAO staff in a What, Where and Description format.

#### Slide 14 - Slide 14

| MyPDF (2) PDF - Adobe Acrobat Pro                                                               |                                             |                            |               |               |         |          |                           |  |  |  |
|-------------------------------------------------------------------------------------------------|---------------------------------------------|----------------------------|---------------|---------------|---------|----------|---------------------------|--|--|--|
| File Edit Wew Document Comments Forms Tools Advanced Window Help                                |                                             |                            |               |               |         |          |                           |  |  |  |
| 🦆 Create * 🚑 Combine * 🍓 Collaborate * 🧁 Secure * 🥖 Sign * 📳 Forms * 🔓 Multimedia * 🤪 Comment * |                                             |                            |               |               |         |          |                           |  |  |  |
| 🗀 🖶 🔄 🔄 🔊 💠 😓 2 / 15 1k 🙄 🥰 🖲 🖲 1665 - 🗮 🚼 End -                                                |                                             |                            |               |               |         |          |                           |  |  |  |
| Description of Injuries: NONE LISTED<br>Who else might be aware of the abuse:                   |                                             |                            |               |               |         |          |                           |  |  |  |
| Last Name                                                                                       | First Name                                  | Middle Name                | Туре          | DOB           | Sex     | Race     | SSN                       |  |  |  |
| GONZALEZ                                                                                        | ROY                                         |                            | Arresting     |               |         |          |                           |  |  |  |
| PALM BEACH COUNTY                                                                               |                                             | 1 33406 WORK               | Agen Any      | children invo | lved in | the case | e are also listed with an |  |  |  |
| SANDS                                                                                           | JADA                                        | L 33400 - WORK             | хос           |               |         |          |                           |  |  |  |
| C/O P/<br>The XOC alerts DCF<br>SAND<br>investigator sho                                        | staff that this is a<br>ould be assigned to | child and an<br>o the case | ion.          | RENT          |         |          |                           |  |  |  |
| C/O PARENT OR GUARDIANT                                                                         | 3651 ISHNALA C                              | IR. WELLINGTO              | N, FL 33414 - | PARENT        |         |          |                           |  |  |  |
| 0/7/0040 4 45-50 DM                                                                             | Dans d                                      | D-1 0                      | N             | 1004500400    |         |          |                           |  |  |  |

Slide notes Text Captions

This ends the demonstration.

The XOC alerts DCF staff that this is a child and an investigator should be assigned to the case

Any children involved in the case are also listed with an (XOC) type.